# wien2dfsdx

**wien2dfsdx** is a set of files for OpenDX, which was designed to plot contours of the 2D fermi surface from Wien2k data.

## Background

OpenDX tutorial files "Isosurface2D.net" and "Isosurface2D.cfg" (in /usr/share/dx/samples/tutorial of the OpenDX installation) [http://opendx.informatics.jax.org/docs/html/pages/qikgu021.htm] were modified to create wien2dfsdx.

fort2dx was created using the following two file formats:

1) The fort.\* file is based on the Wien2k fort file format [http://zeus.theochem.tuwien.ac.at/pipermail/wien/2012-December/018026.html].

2) The \*.dx file is based on the OpenDX mulitgrid file format [http://www.poissonboltzmann.org/file-formats/mesh-and-data-formats/opendx-scalar-data].

## Installation of OpenDX

OpenDX must be installed to use wien2dfsdx.

1. For Ubuntu or Debian, run in a terminal:

sudo apt-get install dx

Note: For other Linux distributions, refer to the OpenDX website [http://www.opendx.org/download.html]

#### Installing wien2dfsdx

1. Place "wien2dfsdx.tgz" in your home directory. The directory's location should be given in a terminal by:

echo ~

2. Extract the wien2dfsdx files in a terminal:

tar -xvf wien2dfsdx.tgz

3. After extracting the files, you should find one script (fort2dx) in the "script" directory of the created "wien2dfsdx" directory (use the following terminal command to view it: ls

~/wien2dfsdx/script). Place the script in one of the PATH (echo \$PATH) directories. The Wien2k directory should be a PATH directory, where the location can be given by:

echo \$WIENROOT

4. After placing the script in \$WIENROOT, make sure that it has executable file permission with the terminal command:

chmod +x fort2dx

5. The wien2dfsdx installation should now be complete.

## Running wien2dfsdx

Of note, you should be in a graphic user interface (GUI) environment. This means you have a desktop environment (gnome, kde, xfce, or etc).

1. In a terminal, you can run OpenDX with the following commands:

cd ~/wien2dfsdx dx

2. Click "Run Visual Programs..." in the window that appears:

| 🏄 Data Explorer 🔶 🗕 🗆 🗙 |
|-------------------------|
| Import Data             |
| Run Visual Programs     |
| Edit Visual Programs    |
| New Visual Program      |
| Run Tutorial            |
| Samples                 |
| Quit Help               |

3. Find and select the "wien2dfsdx.net" file, then click OK:

| Filter                                                                   |                                                            |                |
|--------------------------------------------------------------------------|------------------------------------------------------------|----------------|
| /home/gavin/wid                                                          | en2dfsdx/*.neť                                             |                |
| Directories                                                              |                                                            | Files          |
| /home/gavin/wie<br>/home/gavin/wie<br>/home/gavin/wie<br>/home/gavin/wie | n2dfsdx/.<br>n2dfsdx/<br>n2dfsdx/example<br>n2dfsdx/script | wien2dfsdx.net |
| si <u> </u>                                                              | 13                                                         |                |
| Coloction                                                                |                                                            |                |
| Selection                                                                |                                                            |                |
| /home/gavin/wid                                                          | en2dfsdx/wien2dfsdx                                        | .neť           |
| /home/gavin/wie                                                          | en2dfsdx/wien2dfsdx                                        | neť            |

Note: "gavin" in the directory path is most likely replaced by your "username".

- 4. Several windows should open.
- 5. Find the "Data Explorer" window:

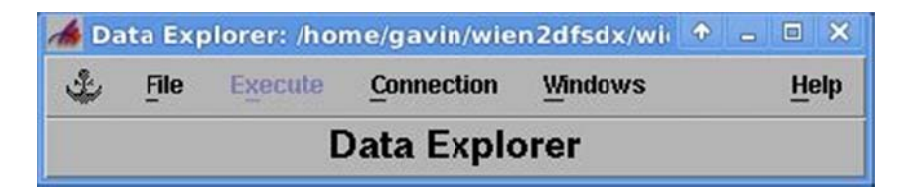

- 6. Click "Windows", then "Open All Control Panels".
- 7. The "Image Control" window should appear:

Gavin Abo May 1, 2013

| 18   |                                                                  | lma                                                                                                    | ge Contro | ol 🛛         |                      |              |
|------|------------------------------------------------------------------|----------------------------------------------------------------------------------------------------|-----------|--------------|----------------------|--------------|
| File | Edit                                                             | Execute                                                                                                    | Panels    | Options      |                      | <u>H</u> elp |
|      | nple/TiC<br>Energ<br>-1.0<br>-0.9<br>-0.8<br>-0.7<br>-0.6<br>Add | *.dx file<br>:/fermisurf.d<br>gy Levels L<br>0000<br>0000<br>0000<br>0000<br>0000<br>0000<br>0000<br>0000<br>0000<br>0000<br>0000<br>0000<br>0000<br>0000<br>0000<br>0000 | ist       | Energy Label | /off<br>Density<br>▶ |              |
|      | -0.7<br>-0.6<br>Add                                              | 0000<br>nnnn<br>0.00000                                                                                                    | elete     |              |                      |              |

8. Use the "\*.dx file" box to open the fermisurf.dx file in the TiC example directory (which should be at ~/wien2dfsdx/example/TiC). You could also open your own \*.dx file, but you may have to create this file as described in later sections.

9. Click Execute, then Execute on Change. This will run the wien2dfsdx program, and the program should respond when your make any setting changes.

10. The user can make changes to in the "Image Control" window and observe the effects to the "Image" window:

Gavin Abo May 1, 2013

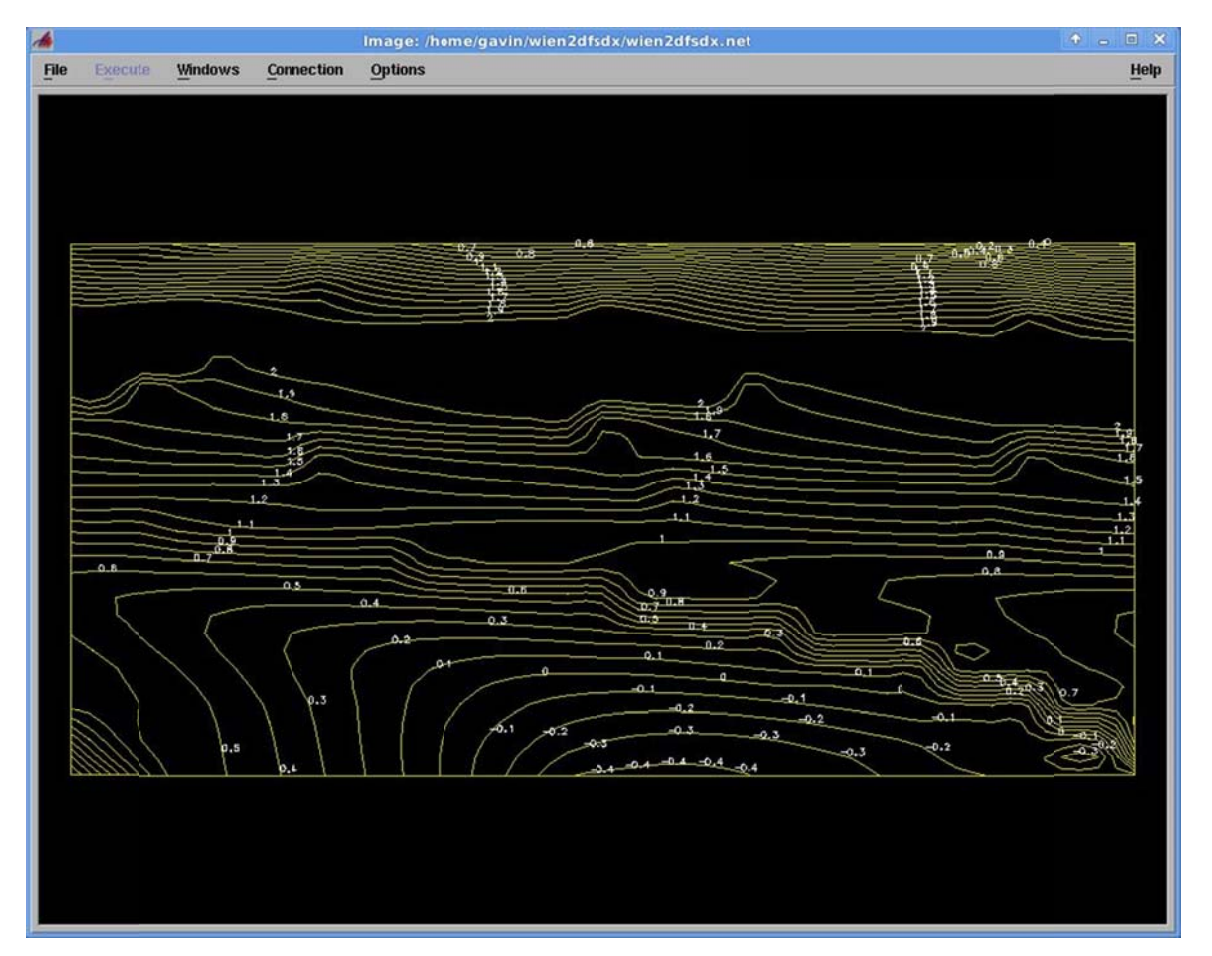

If the "Image" window is blank, try the following. Click Options, View Control, and then a window similar to the following should appear:

| View Co     | ntrol       |          |
|-------------|-------------|----------|
| Unito Co1+U | Reilo       | Cb/(+D   |
| Mode:       | Zoom        | <b>_</b> |
| Set View:   | None        | = ]      |
| Projection: | Perspective |          |
| View Angle: | 20          | .980     |
| Close       | Reset       | Ctrl+F   |

Click Reset, the image should appear. The user can also change the other settings in the View Control to control the display of the image.

# **Comparison with Plotgenc**

If we compare the plot below created with plotgenc to the plot created in OpenDX, the plotted data looks the same.

```
username@computername:~/wien/wiendata/TiC$ cp fort.14 fort.rho
username@computername:~/wien/wiendata/TiC$ plotgenc
enter filename: (implies fn.plot, .input, .rho)
fort
...
  select 1 to rescale
       2 to change ilin
       3 to replot
       4 to label plot
     or 0 to end
1
scale:
20
•••
select 1 to rescale
       2 to change ilin
       3 to replot
       4 to label plot
     or 0 to end
2
ilin= 1: -1.0, 0.10, 2. <= These values were used in the "Energy Levels List" in OpenDX.
ilin= 0: -0.5, 0.05, 1.
ilin= 999: amin, adelta, amax
ilin= i: specify i contour values
ilin= -i: i lines with a0*sqrt(2)
ilin= 888: i lines with +-a0*sqrt(2)
1
select 1 to rescale
       2 to change ilin
       3 to replot
       4 to label plot
     or 0 to end
3
...
```

Gavin Abo May 1, 2013

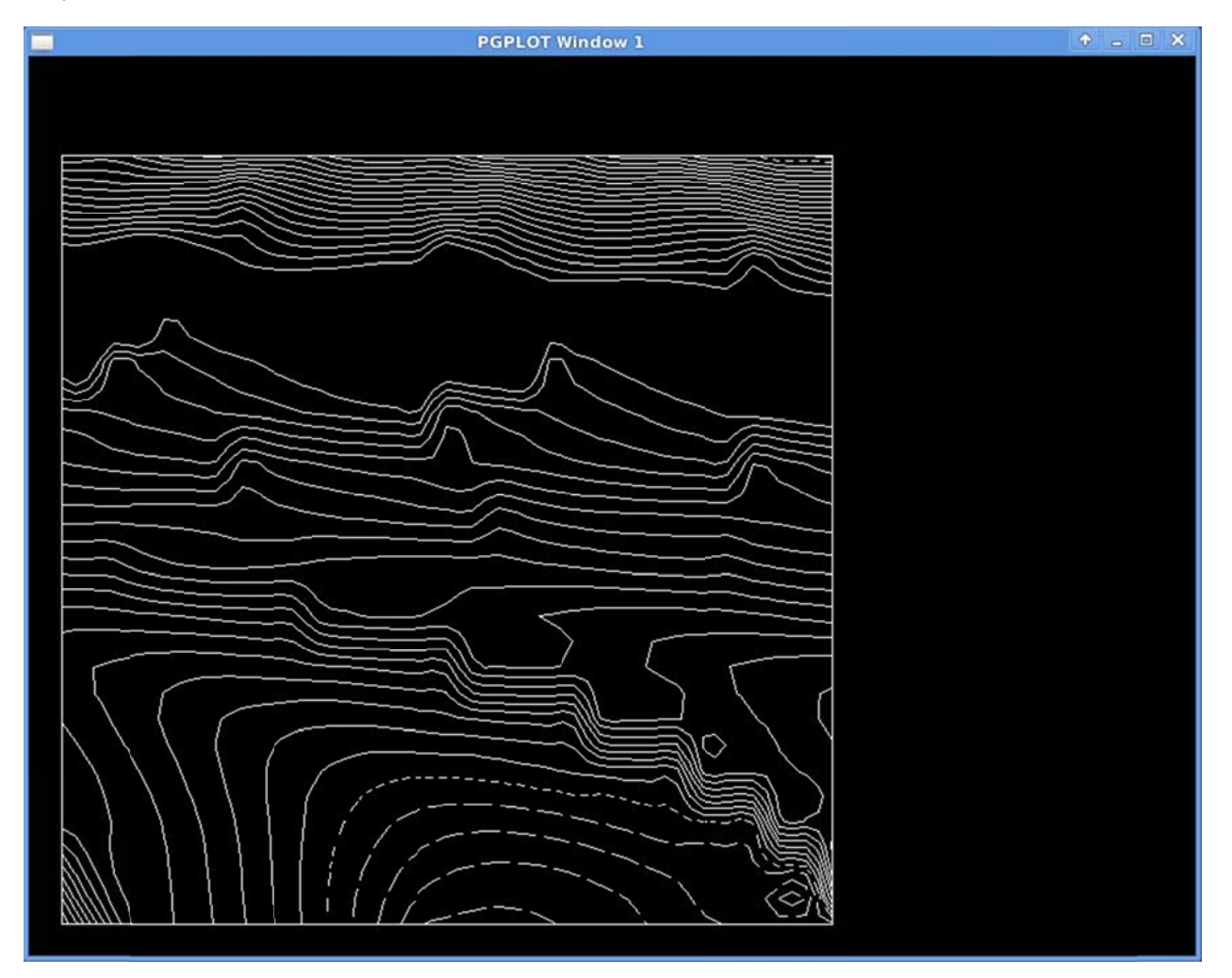

# Create fort.\* files

For example, for fort.14 of TiC using Wien2k 12.1 (with debian fftw3 library).

1. Complete the TiC scf cycle of the TiC example (in a terminal):

username@computername:~/wien/wiendata/TiC\$ ls TiC.struct username@computername:~/wien/wiendata/TiC\$ init\_lapw -b -numk 1000 ... username@computername:~/wien/wiendata/TiC\$ run\_lapw -cc 0.0001 ... in cycle 12 ETEST: .0000029850000000 CTEST: .0000841 hup: Command not found. LAPW0 END LAPW1 END LAPW1 END LAPW2 END CORE END MIXER END

ec cc and fc\_conv 1 1 1

> stop

2. Create fort.11 thru fort.14 (in a terminal):

```
username@computername:~/wien/wiendata/TiC$ fcc fs mesh
generates fermi surface mesh in fcc case:
plane Gamma-X-XP-K-Gamma:
                                  1
plane Gamma-X-U-L-Gamma:
                                 2
select 1-2:
1
select mesh divisions: (even 30,...)
30
username@computername:~/wien/wiendata/TiC$ cp fort.2 TiC.klist
username@computername:~/wien/wiendata/TiC$ x lapw1
...
username@computername:~/wien/wiendata/TiC$ cp $WIENROOT/SRC_templates/case.insp
TiC.insp
username@computername:~/wien/wiendata/TiC$ grepline_lapw :FER "*.scf" 1
in 1 files:
TiC.scf::FER : F E R M I - ENERGY(TETRAH.M.) = 0.6582138501
username@computername:~/wien/wiendata/TiC$ gedit TiC.insp
Replace "0.xxxx" with the fermi energy "0.6582138501".
Change number of bands "1 999" to "6 9". Note: An easy way to identify what bands intersect
with the fermi level here is to use the BARGraph generated by xcrysden during 3D fermi surface
plotting [http://www.xcrysden.org/doc/wien.html#fermi].
Save TiC.insp with these changes.
username@computername:~/wien/wiendata/TiC$ x spaghetti
number of k-points read in case.vector=
                                           496
username@computername:~/wien/wiendata/TiC$ gedit TiC.spaghetti ene
Insert the following line at the top of this file:
31 16 0.74421 0.74421 61 31 0 0
This line is:
NX,NY,x-len,y-len,NXinter,NYinter,Invers,Flip as described in the Wien2k userguide.
NX: Count the number of 0 of band 7 in column 2.
NY: 496(\text{from x spaghetti})/31(\text{NX}) = 16
x-len: Last value in column 1 of band 7
y-len: Last value in column 2 of band 7
NXinter: 2*NX-1 = 61
NYinter: 2*NY-1 = 31
Invers: Chosen to be 0 (use value suggested by *_fs_mesh or try different value if problem)
Flip: Chosen to be 0 (use value suggested by * fs mesh or try different value if problem)
Save TTiC.spaghetti_ene with this line.
username@computername:~/wien/wiendata/TiC$ spagh2rho < TiC.spaghetti_ene
```

# 3. The file fort.14 should now exist in the TiC directory

# **Example and Script**

There is one example provided, which is for TiC. It should be found in ~/wien2dfsdx/example.

# TiC Example

The "TiC.struct" file comes from "TiC.tar.gz" obtained from the Wien2k website [http://www.wien2k.at/reg\_user/index.html]. The "fort.14" file was created as previously described in the section "Create fort.\* files".

The "fermisurf.dx" file was created using the perl script "fort2dx". In other words, place "fort.14" in a directory where "fermisurf.dx" does not exist. Then in that directory in a terminal, run:

fort2dx fort.14 > fermisurf.dx

fort.14 can be replaced with any of the other fort.\* files such as fort.11. The converted file can then be used for plotting in OpenDX. It is noted that fort2dx has not be test on other structures, so it might be necessary to edit fort2dx in a text editor for other structures.

# **OpenDX Programming**

The "wien2dfsdx.net" file and its configuration file "wien2dfsdx.cfg" contain the code for wien2dfsdx. Control and functionality of the program can be adjusted by modifying the blocks with the "Visual Program Editor".

To access the "Visual Program Editor", click "Open Visual Program Editor" under "Windows" in the "Data Explorer" window.

For example, you should have a window that looks like the following:

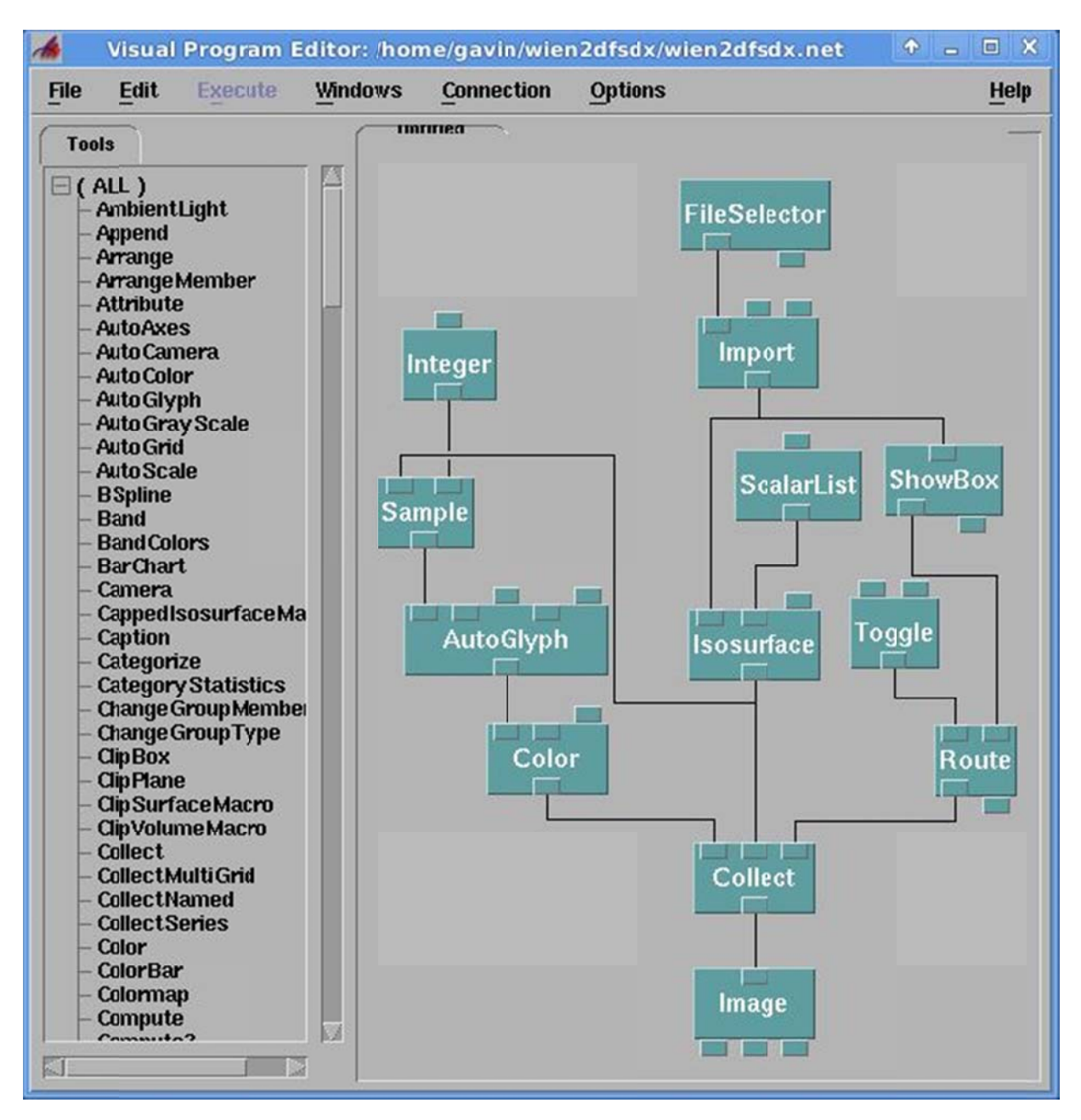

Double left-click on the "Color" block, and the following window should appear:

|                |                     | Color                                                                                                    |                   | ◆ □ > |
|----------------|---------------------|----------------------------------------------------------------------------------------------------|-------------------|-------|
| Notation: Kolo | r                   |                                                                                                    |                   |       |
| Inputs:        |                     | and the second second se | 100.000           |       |
| Name           | Hide Type           | Source                                                                                                    | Value             |       |
| 📕 inpud        | 🔟 field             | Auto Glyph                                                                                                    | NULL              |       |
| 📕 color        | 🔄 field, vector, st | ring                                                                                                    | "white"           |       |
| 🔟 opacity      | 🔟 field, scalar     |                                                                                                    | (input dependent) |       |
| Outputs:       |                     |                                                                                                    |                   |       |
| Name           | Туре                | Destination                                                                                                    | Cache             |       |
| colored        | color field         | Collect                                                                                                    | All Results 😑     |       |

Use the "Color" window to adjust parameters. For example, the Energy Label Density color in the image could be changed from "white" to "red".

Use "Save Program As" under "File" in the "Data Explorer" window to save any programming changes to both "wien2dfsdx.net" and "wien2dfsdx.cfg".

# **Future Work**

Two future work possibilities for someone could be:

a) Improve plotting control and functionality of wien2dfsdx, such as try adding a title to the plot with a Caption block.

b) Create a separate OpenDX program for plotting 3D fermi surface and cutting of 2D Fermi surfaces.

Other information on fermi surface plotting

Xcrysden's 3D fermi surface file format:

http://www.xcrysden.org/doc/XSF.html#bxsf

Elk's OpenDX fermi surface program:

https://github.com/qsnake/elk/tree/master/examples/Al-Fermi-surface

Exciting's OpenDX fermi surface program:

https://github.com/exciting/exciting/tree/master/src/src\_fermisurfdx